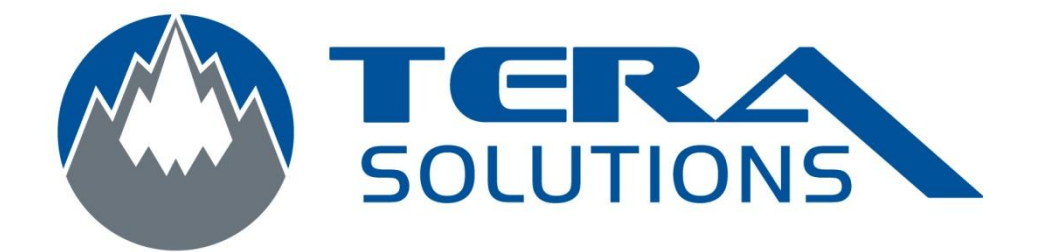

## Vérification de la version de

## Nod32

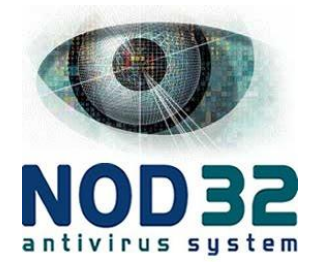

Par Tera-Solutions inc.

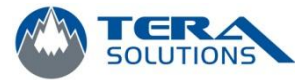

1. Ouvrir la page de Nod32

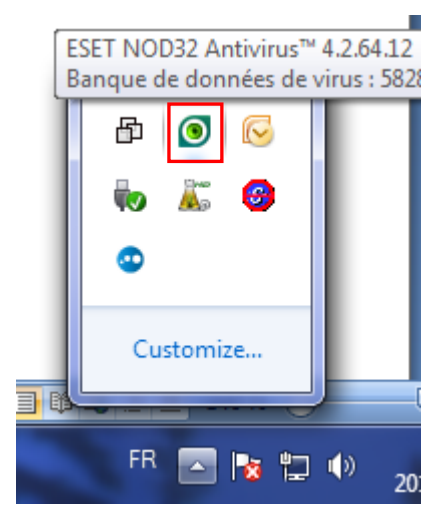

Double cliquez sur l'œil vert (parfois jaune) qui se trouve en bas à droite de l'écran.

2. Cliquez sur *Aide et assistance* dans la colonne de gauche puis sur À propos de ESET NOD32 Antivirus à droite.

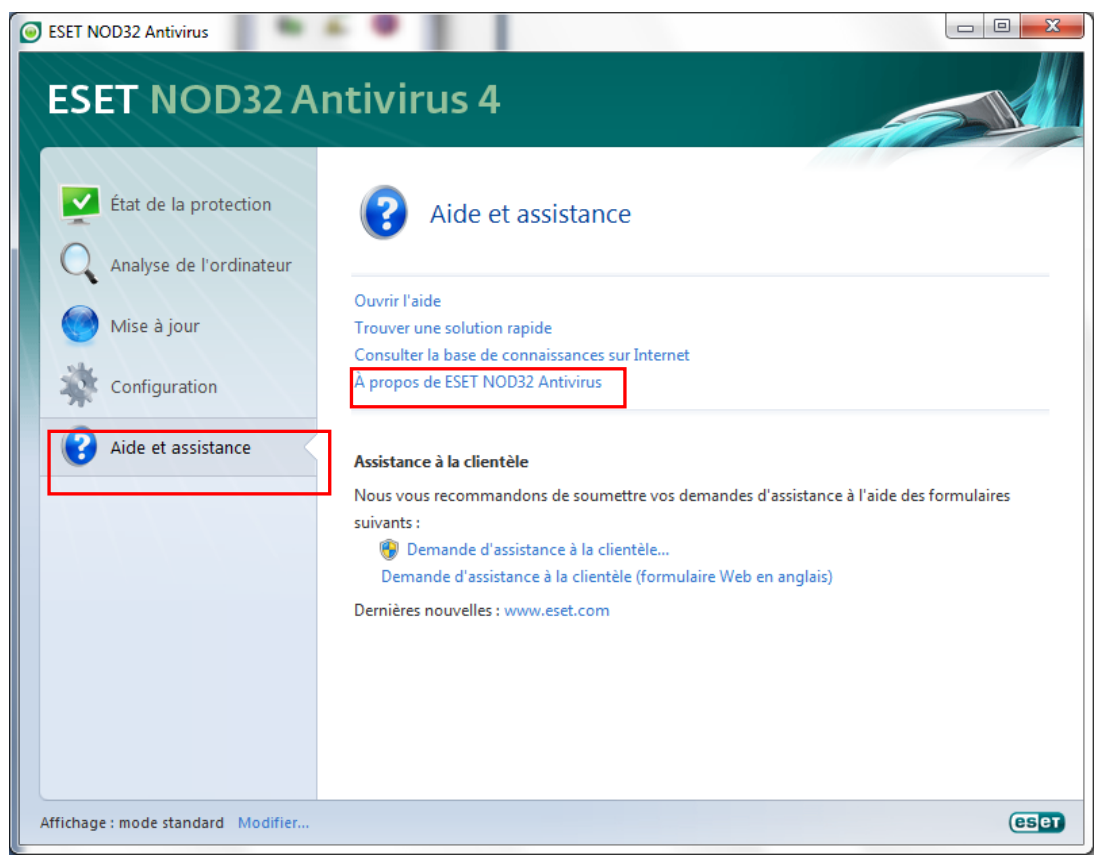

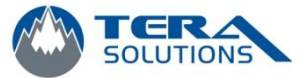

## 3. Vérifiez la version

| 1 | A propos de ESET NOD32 Antivirus                                                                                                    | x  |
|---|----------------------------------------------------------------------------------------------------|----|
|   | ESET NOD32 Antivirus 4                                                                                                    | ет |
|   | ESET NOD32 Antivirus™<br>Version 4.2.64.12<br>Copyright © 1992-2010 ESET, <mark>s</mark> pol. s r.o. Tous droits réservés.                                                                                                    |    |
|   | Licence valable jusqu'au 2011-04-30.                                                                                                    |    |
|   | Composants installés :                                                                                                    |    |
|   | Banque de données de virus: 5886 (20110218)                                                                                                    |    |
|   | Module de mise à jour: 1031 (20091029)                                                                                                    |    |
|   | Module d'analyse antivirus et antspyware: 1293 (20101110)                                                                                                    | =  |
|   | Module d'heuristique avancée: 1115 (20101116)                                                                                                    | -  |
|   | Module de prise en charge d'archives: 1125 (20110202)                                                                                                    |    |
|   | Module de nettoyage: 1050 (20101207)                                                                                                    |    |
|   | Module Anti-Stealth: 1024 (20101227)                                                                                                    | -  |
|   | Windows 7 Professional (32-bit)<br>Version 6.1.7600<br>Intel(R) Core(TM)2 Duo CPU E8400 @ 3.00GHz (2992 MHz), 3072 MB RAM                                                                                                    |    |
|   | Avertissement : Ce programme est protégé par les lois sur le copyright et les traités<br>internationaux. Toute copie ou distribution sans l'autorisation expresse d'ESET, spol. s r.o.<br>par quelque procédé que ce soit, en tout ou en partie, est strictement interdite et entraînera<br>des poursuites au maximum des possibilités offertes par ces lois au plan international. |    |
|   | ОК                                                                                                    |    |

4. Cliquez sur **OK** pour fermer la fenêtre.